# **Tutorial para inscrição no XXVIII SIIRP**

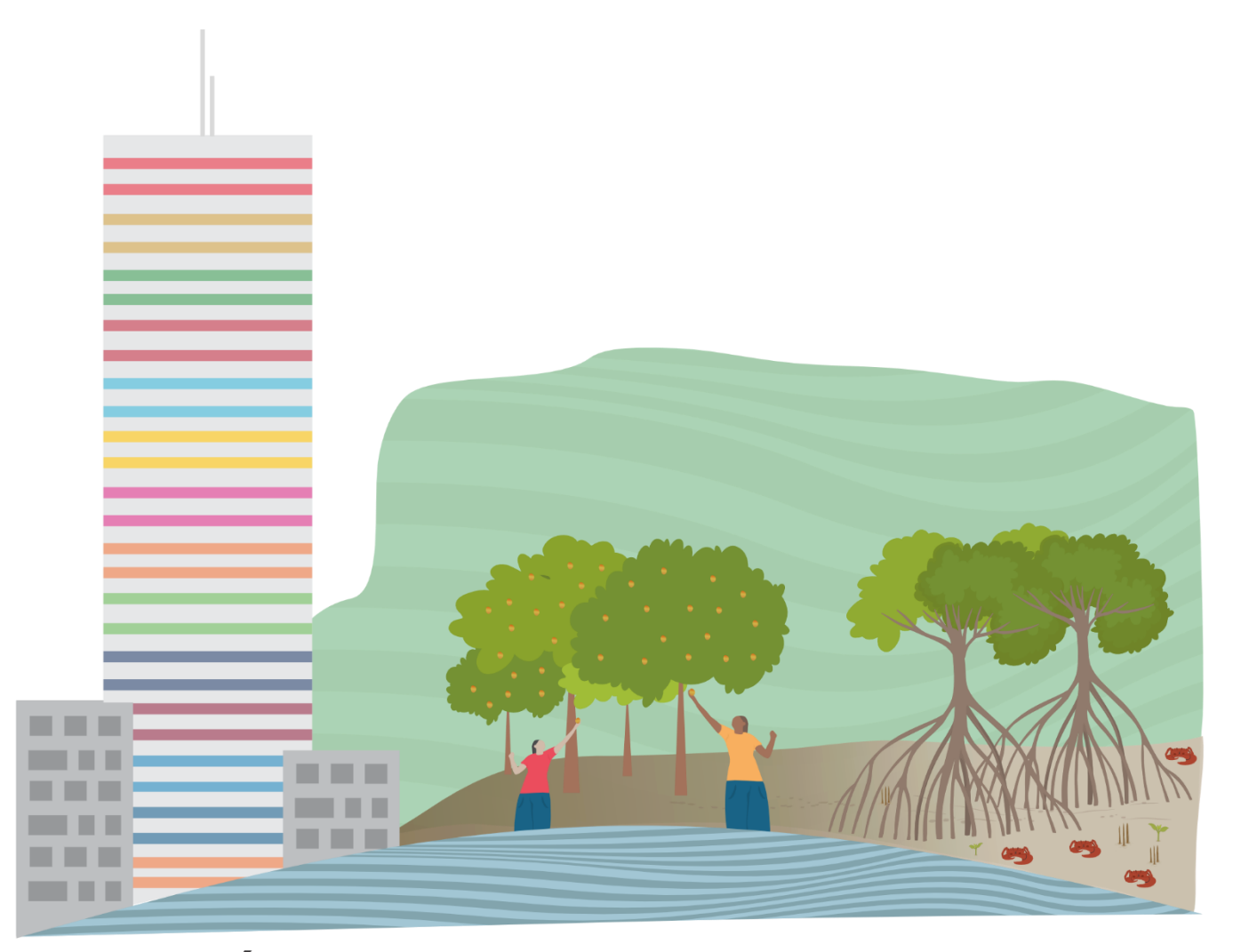

# XXVIII SEMINÁRIO INTERNACIONAL INTEGRADOR DA REDE PRODEMA

## DESAFIOS E SOLUÇÕES PARA UM FUTURO SUSTENTÁVEL: INTEGRANDO A AGENDA 2030 NAS CIÊNCIAS AMBIENTAIS

11 A 13 DE SETEMBRO DE 2024 UNIVERSIDADE FEDERAL DE SERGIPE

### Atenção!

- Os(as) participantes que NÃO estão matriculados(as) na disciplina de Seminário Integrador II ou Seminário de Tese I, devem realizar a inscrição APENAS no Evento Principal, ou seja, NÃO há necessidade de realizar a inscrição no Eixo Temático.
- 2. Os(as) participantes matriculados(as) na disciplina de Seminário Integrador II ou Seminário de Tese I, obrigatoriamente, devem realizar a inscrição no Evento Principal e no Eixo Temático. No ato da inscrição do Evento Principal, os(as) alunos(as) devem submeter o resumo expandido, em formato PDF.

#### Antes de sua inscrição, verifique qual é o seu Eixo Temático, são eles:

- Agroecologia, Aquicultura, Agricultura Familiar e Agronegócios
- Análise Geoambiental, Zoneamento e Ecologia da Paisagem
- Conflitos Socioambientais
- Educação e Epistemologia Ambiental
- Etnobiologia e Etnoecologia
- Gestão, Meio Ambiente, Indicadores e Políticas Públicas
- Recursos Hídricos e Limnologia
- Saneamento Básico Resíduos Sólidos e Química Ambiental
- Tecnologias Sociais, Desenvolvimento Sustentável e/ou Turismo

## COMO SE INSCREVER NO XXVIII SEMINÁRIO INTEGRADOR DA REDE PRODEMA?

1º Acesse a plataforma digital do Portal de Cursos e Eventos da Universidade Federal de Sergipe, pesquisando no seu navegador ou através do *link* a seguir: <u>https://www.sigaa.ufs.br/sigaa/public/portal\_cursos\_eventos/login.jsf</u>

2º Realize o *login* com suas informações cadastradas ou, caso ainda não possua cadastro, faça um novo cadastro (conforme a imagem abaixo):

|   | Q                                                                                         |
|---|-------------------------------------------------------------------------------------------|
|   | Portal de Cursos e Eventos                                                                |
| ( | E-mail ou CPF:<br>Senha:                                                                  |
| ( | ENTRAR                                                                                    |
|   | <u>Cadastre-se</u><br>Esqueceu a Senha?<br>Não recebi Clique aqui para fazer seu cadastro |

3º Após cadastrar-se e realizar o *login* no Portal de Cursos, acesse a aba 'Inscrições Online', na lateral esquerda da sua tela (conforme a imagem abaixo).

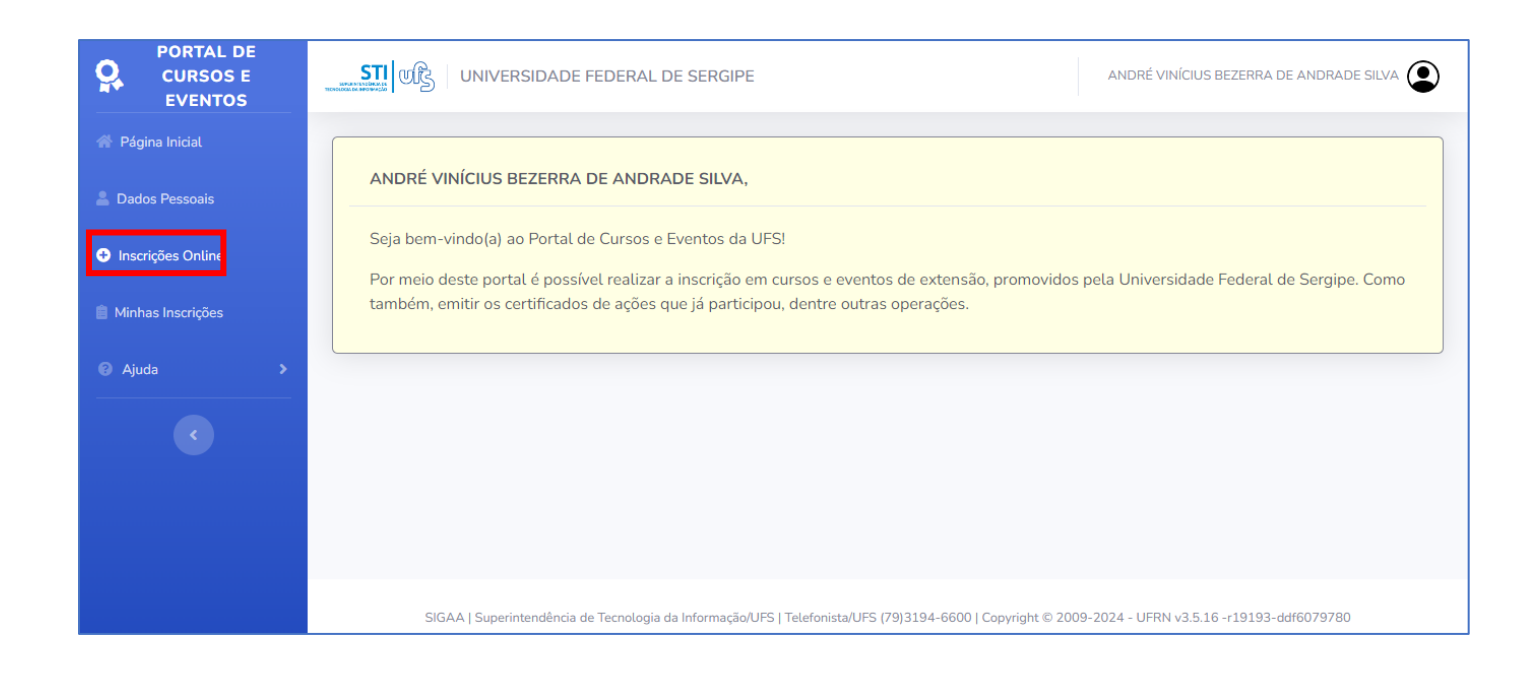

4º Localize o evento intitulado "XXVIII Seminário Integrador da Rede PRODEMA – Desafios e Soluções para um Futuro Sustentável: Integrando a Agenda 2030 nas Ciências Ambientais". Clique no botão 'Inscrever-se' (conforme a imagem abaixo).

| Gráficos que educam: a leitura do cotidiano por<br>intermédio da Estatística<br>Coordenação: EDUARDO KEIDIN SERA                                                                                               | CURSO  | 18/07/2024 | 25  | 17  | 8            | ۹                 | Ð        |  |
|----------------------------------------------------------------------------------------------------|--------|------------|-----|-----|--------------|-------------------|----------|--|
| XXVIII Seminário Internacional Integrador da Rede<br>PRODEMA – Desafios e Soluções para um Futuro<br>Sustentável: Integrando a Agenda 2030 nas Ciências<br>Ambientais<br>Coordenação: INAIA FRANCISCO DE SOUSA | EVENTO | 31/07/2024 | 400 | 2   | 398<br>Inscr | <b>Q</b><br>rever | ©<br>-se |  |
| PUBLICIDADE E PROPAGANDA NA ODONTOLOGIA<br>Coordenação: MONICA SILVEIRA PAIXAO                                                                                                    | EVENTO | 02/08/2024 | 50  | 50  | 0            | ۹                 | 9        |  |
| Atualização de Docentes e Gestores no Ensino Religioso<br>Coordenação: DARTAGNAN ABDIAS SILVA                                                                                                    | CURSO  | 09/08/2024 | 100 | 100 | 0            | Q                 | €        |  |
| IX Encontro Sergipano de Educação Básica<br>Coordenação: MARILIA MENEZES NASCIMENTO SOUZA CARVALHO                                                                                                    | EVENTO | 28/08/2024 | 250 | 190 | 60           | ۹                 | 9        |  |

5° Leia e confira com atenção as instruções na tela sobre o XXVIII Seminário Integrador da Rede PRODEMA e SUBMETA O ARQUIVO contendo a VERSÃO FINAL do seu Resumo Expandido, conforme o *template* (disponibilizado AQUI).

Para a submissão do seu resumo:

 No campo 'descrição do arquivo', escreva (separado com underline '\_'): "Resumo", seguido do Eixo numerado (Ex. "Eixo1"), as iniciais do seu nome e da sigla da sua universidade, conforme o exemplo dentro dos parênteses ('Resumo\_Eixo1\_AVBAS\_UFS'), (conforme a imagem abaixo).

| Descriçã | ío do arquivo:          |         |               |         |  |
|----------|-------------------------|---------|---------------|---------|--|
| Resum    | no_Eixo1_AVBAS_UFS      |         |               |         |  |
| Arquivo  | :                       |         |               |         |  |
| Arquiv   | /0                      | Pr      | rocurar       |         |  |
| Informa  | r Necessidade Especial: |         |               |         |  |
| NE       | NHUMA                   |         | ~             |         |  |
|          |                         | Confirm | mar Inscrição | ancelar |  |

 Em seguida, no campo 'arquivo', após clicar em 'procurar', navegue no sistema interno de arquivos do seu computador, busque o arquivo em PDF do seu resumo expandido e o selecione para realizar o upload. (Imagem abaixo)

ATENÇÃO: é imprescindível que o arquivo do seu resumo esteja em PDF e nomeado da mesma forma que foi descrito na etapa anterior, ou seja: nomeie também o seu arquivo de acordo com as orientações: (separado com *underline* '\_'): "Resumo", seguido do Eixo numerado (Ex. "Eixo1"), as iniciais do seu nome e da sigla da sua universidade, conforme o exemplo dentro dos parênteses ('Resumo\_Eixo1\_AVBAS\_UFS').

| Descrição do arquivo: |                                                          |
|-----------------------|----------------------------------------------------------|
| Arquivo:              |                                                          |
| Arquivo               | Procurar                                                 |
| NENHUMA               | ~                                                        |
|                       | Confirmar Inscrição Cancelar                             |
|                       | <ul> <li>Campos de preenchimento obrigatório.</li> </ul> |

• Em seguida, no campo 'arquivo', após clicar em 'procurar', navegue no sistema interno de arquivos do seu computador, busque o arquivo do seu resumo expandido e o selecione para realizar o *upload*. (Imagem abaixo)

| Descrição do arquivo:          |                                              |                                           |        |                     |                   |                      |
|--------------------------------|----------------------------------------------|-------------------------------------------|--------|---------------------|-------------------|----------------------|
| Resumo_Eixo1_AVBAS_UFS         |                                              |                                           |        |                     |                   |                      |
| Arquivo:                       |                                              |                                           |        |                     |                   |                      |
| Arquivo                        |                                              | Procurar                                  |        |                     |                   |                      |
| Informar Necessidade Especial: | 🔇 Abrir                                      |                                           |        |                     |                   |                      |
| NENHUMA                        | $\leftarrow \rightarrow \checkmark \uparrow$ | 📒 > Robson – Pessoal > Área de Trabalho > |        |                     | ~ C Pesqu         | isar em Área de Tral |
|                                | Organizar 🔻 Nova                             | pasta                                     |        |                     |                   | ≣ •                  |
|                                | 🏫 Início                                     | Nome                                      | Status | Data de modificação | Тіро              | Tamanho              |
|                                | 🔁 Galeria                                    | Documentos                                | C      | 13/06/2024 17:08    | Pasta de arquivos |                      |
|                                | > 👝 Robson – Pessoi                          | Documentos 2                              | ٥      | 13/06/2024 17:08    | Pasta de arquivos |                      |
|                                |                                              | Resumo_Eixo1_AVBAS_UFS                    | ø      | 13/06/2024 17:08    | Documento do A    | 18 KB                |
|                                | 🛄 Área de Traba 🖈                            | TUTORIAL INSCRIÇÃO                        | ø      | 13/06/2024 17:07    | Documento do Mi   | 1.842 KB             |
|                                | 🚽 Downloads 🖈                                |                                           |        |                     |                   |                      |
|                                | 📑 Documentos 🖈                               |                                           |        |                     |                   |                      |
|                                | 🧕 Meu Drive 🏾 🖈                              |                                           |        |                     |                   |                      |
|                                |                                              |                                           |        |                     |                   |                      |
|                                | 🛛 Meu Drive 📌                                |                                           |        |                     |                   |                      |

 Informe necessidade especial (caso julgue necessário) e SOMENTE APÓS DESCREVER, PROCURAR E SELECIONAR O ARQUIVO DO SEU RESUMO, clique em 'Confirmar Inscrição', conforme a imagem abaixo:

| ara Inscrição                  |                                                                                 |
|--------------------------------|---------------------------------------------------------------------------------|
| Descrição do arquivo:          |                                                                                 |
| Resumo_Eixo1_AVBAS_UFS         |                                                                                 |
| Arquivo:                       |                                                                                 |
| Resumo_Eixo1_AVBAS_UFS.pdf     | Procurar                                                                        |
| Informar Necessidade Especial: |                                                                                 |
| NENHUMA                        | ~                                                                               |
|                                | Confirmar Inscrição<br>Cancelar  Cancelar  Campos de preenchimento obrigatório. |

 ATENÇÃO! PREZADOS DISCENTES MATRICULADOS NA DISCIPLINA DE SEMINÁRIO INTEGRADOR II OU SEMINÁRIO DE TESE I, PARA FINALIZAR SUA INSCRIÇÃO SELECIONE O EIXO EM QUE VOCÊ ESTÁ SUBMETENDO O SEU RESUMO E CLIQUE EM 'REALIZAR INSCRIÇÃO'. (Imagem ilustrativa abaixo)

| List                                                                                                    | a de Mini Atividades Disponívo | eis            |             |                 |  |
|----------------------------------------------------------------------------------------------------|--------------------------------|----------------|-------------|-----------------|--|
| Título                                                                                                   | Тіро                           | Fim Inscrições | Total Vagas | Vagas restantes |  |
| Recursos Hídricos e Limnologia<br><b>Coordenação:</b> INAJA FRANCISCO DE SOUSA                           | SEMINÁRIO                      | 31/07/2024     | 45          | 44              |  |
| Saneamento Básico (Resíduos Sólidos) e Química Ambiental<br><b>Coordenação:</b> INAJA FRANCISCO DE SOUSA | SEMINÁRIO                      | 31/07/2024     | 45          | 44              |  |
| Tecnologias Sociais, Desenvolvimento Sustentável e/ou Turismo<br>Coordenação: INAJA FRANCISCO DE SOUSA   | SEMINÁRIO                      | 31/07/2024     | 45          | 44              |  |
| Gestão, Meio Ambiente, Indicadores e Políticas Públicas<br><b>Coordenação:</b> INAJA FRANCISCO DE SOUSA  | SEMINÁRIO                      | 31/07/2024     | 45          | 44              |  |
| Etnobiologia e Etnoecologia<br>Coordenação: INAJA FRANCISCO DE SOUSA                                     | SEMINÁRIO                      | 31/07/2024     | 45          | 44              |  |
| Educação e Epistemologia Ambiental<br><b>Coordenação:</b> INAJA FRANCISCO DE SOUSA                       | SEMINÁRIO                      | 31/07/2024     | 44          | 43              |  |
| Conflitos Socioambientais<br>Coordenação: INAJA FRANCISCO DE SOUSA                                       | SEMINÁRIO                      | 31/07/2024     | 44          | 43              |  |
| Análise Geoambiental, Zoneamento e Ecologia da Paisagem<br>Coordenação: INAJA FRANCISCO DE SOUSA         | SEMINÁRIO                      | 31/07/2024     | 44          | 43              |  |
| Agroecologia, Aquicultura, Agricultura Familiar e Agronegócios<br>Coordenação: INAIA FRANCISCO DE SOUSA  | SEMINÁRIO                      | 31/07/2024     | 43          | 42              |  |

 PRONTO! Irá aparecer a mensagem na caixa verde de confirmação... Logo, você concluiu sua inscrição com submissão do seu resumo no respectivo eixo do XXVIII Seminário Integrador da Rede PRODEMA – Desafios e Soluções para um Futuro Sustentável: Integrando a Agenda 2030 nas Ciências Ambientais!

| Q PORTAL DE<br>CURSOS E<br>EVENTOS                               | UNIVERSIDADE FEDERAL DE SERGIPE                                                                                                    |
|------------------------------------------------------------------|----------------------------------------------------------------------------------------------------|
| <ul> <li>Página Inicial</li> <li>Dados Pessoais</li> </ul>       | Inscrição(ões) em mini atividade(s) realizada(s) com sucesso!     X                                                                                                    |
| <ul> <li>Inscrições Online</li> <li>Minbas Inscrições</li> </ul> | ANDRÉ VINÍCIUS BEZERRA DE ANDRADE SILVA,                                                                                                    |
| Ajuda >                                                          | Seja bem-vindo(a) ao Portal de Cursos e Eventos da UFS!<br>Por meio deste portal é possível realizar a inscrição em cursos e eventos de extensão, promovidos pela Universidade Federal de Sergipe. Como |
|                                                                  |                                                                                                    |
|                                                                  |                                                                                                    |
|                                                                  | SIGAA   Superintendência de Tecnologia da Informação/UFS   Telefonista/UFS (79)3194-6600   Copyright © 2009-2024 - UFRN v3.5.16 -r19271-92f51793d3                                                      |

### **Observações:**

As inscrições dos discentes, tanto do mestrado como do doutorado, estarão disponíveis <u>AQUI</u> entre os dias 20/06/2024 e 31/07/2024.

 Lembramos que no ato da inscrição, também serão submetidos os RESUMOS EXPANDIDOS (vide orientações <u>AQUI</u>)

As possíveis dúvidas acerca do cadastro e/ou inscrições no Portal de Cursos e Eventos, podem ser tiradas no site do XXVIII Seminário Integrador ou clicando <u>AQUI</u>!

O envio das apresentações ocorrerá entre 15/08/2024 e 30/08/2024. Em breve vamos divulgar o link de envio para todos os inscritos.